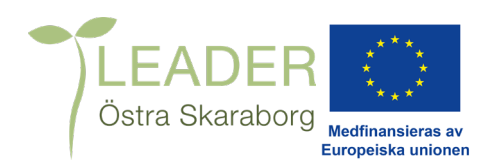

## GUIDE TILL MINA SIDOR PÅ JORDBRUKSVERKET.SE

Ansökan om Leaderstöd sker på via jordbruksverket.se. Där gör du följande val för att komma till rätt ansökan.

Kontakta alltid leaderkontoret innan du påbörjar en ansökan om stöd.

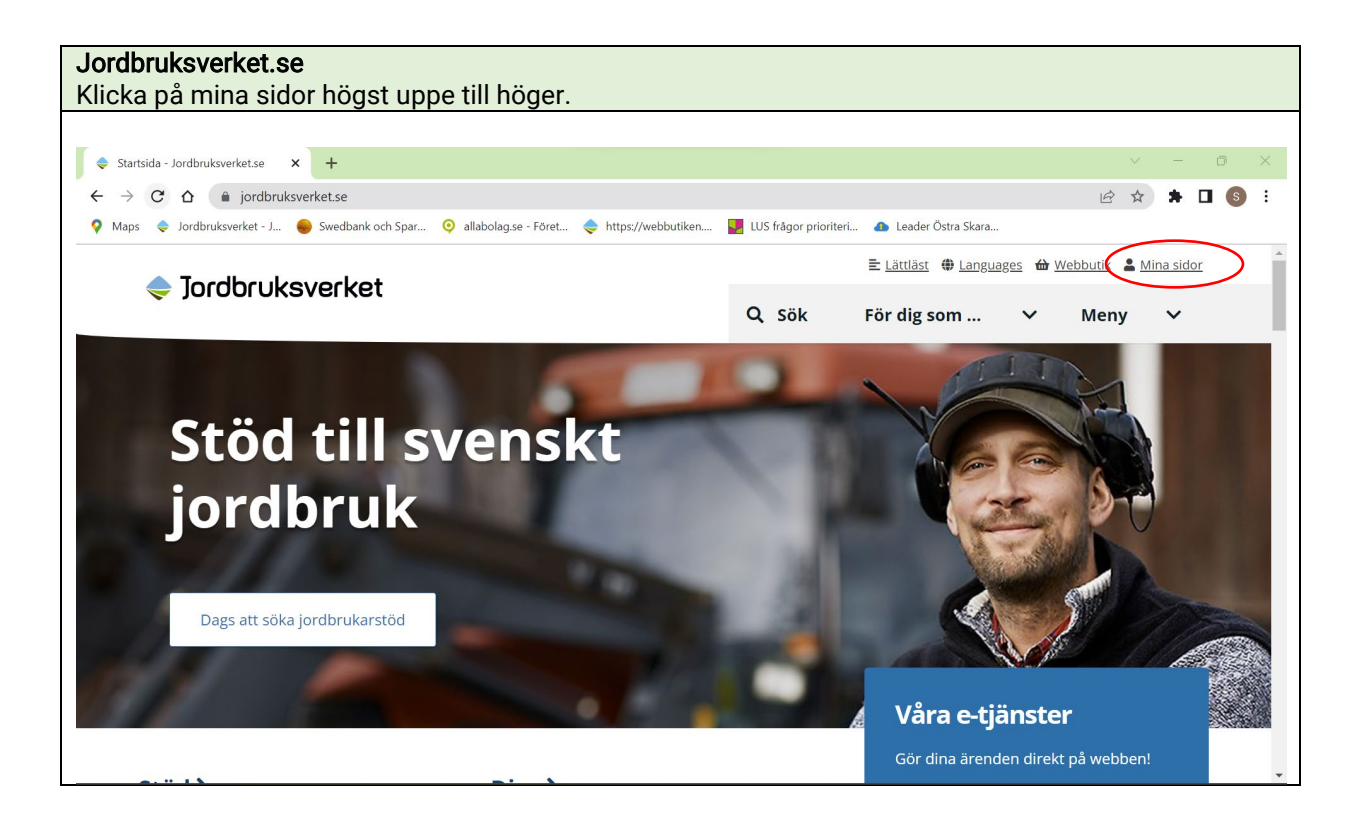

| https://jordbruksverket.se/e-tjanster-databaser-och-appar/mina-sidor<br>Klicka på blåa knappen <i>Logga in på Mina sidor</i>                                          |                      |                                                                                                    |  |  |  |  |
|----------------------------------------------------------------------------------------------------|----------------------|----------------------------------------------------------------------------------------------------|--|--|--|--|
| Mina Sidor - dina personliga sido × +                                                                                                    |                      | v – ō >                                                                                                    |  |  |  |  |
| ← → C △ 🍈 jordbruksverket.se/e-tjanster-databaser-och-appar/mina-sidor                                                                                                |                      | 🖻 🖈 🗖 🔕                                                                                                    |  |  |  |  |
| 💡 Maps 🗢 Jordbruksverket - J 🔴 Swedbank och Spar 🝳 allabolag.se - Föret 📚 https://webbutiken                                                                          | 🔽 LUS frågor priorit | eri 👍 Leader Östra Skara                                                                                                    |  |  |  |  |
| 🗢 Jordbruksverket                                                                                                    |                      | 🖹 Lättläst 🌐 Languages 🏠 Webbutik 💄 Mina sidor                                                                                       |  |  |  |  |
|                                                                                                    | Q sök                | För dig som 💙 Meny 💙                                                                                                    |  |  |  |  |
| Startsida / E-tjänster databaser och appar / Mina sidor                                                                                                    |                      |                                                                                                    |  |  |  |  |
| Mina sidor                                                                                                    |                      | Hitta på sidan                                                                                                    |  |  |  |  |
| Mina sidor är dina personliga sidor hos Jordbruksverket där<br>se och följa många av dina ansökningar. Du når även många<br>e-tjänster utan att behöva logga in igen. | du kan<br>av våra    | Vad kan jag göra på Mina sidor?<br>Använd flera e-tjänster utan att behöva<br>logga in igen<br>Fullmakt – om du ska logga in på Mina |  |  |  |  |
| Driftinformation: Just nu finns inga planerade driftstopp.<br>I Logga in på Mina sidor                                                                                |                      | sidor åt någon annan<br>Behandling av personuppgifter                                                                                |  |  |  |  |

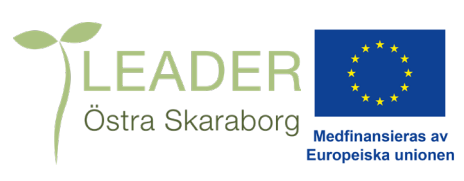

| Välj det alternativ som stämmer för dig.                                                                                                    | https://secure.app.jordbruksverke                    | et.se/mg-local/index.html                                           |                      |         |
|----------------------------------------------------------------------------------------------------|------------------------------------------------------|---------------------------------------------------------------------|----------------------|---------|
| Jordbruksverket x +                                                                                                    | Välj det alternativ som stämmer f                    | ör dig.                                                             |                      |         |
| <ul> <li>← → C ∩ n secure.app.jordbruksverket.se/mg-local/index.html</li> <li>Maps n Jordbruksverket - J Swedbank och Spar n allabolag.se - Föret https://webbutiken Leader Östra Skara</li> <li>Välj språk: Svenska</li> <li>verket</li> </ul>                                                                                                    | 🖸 Jordbruksverket × +                                |                                                                     |                      | - 0 ×   |
| Maps      Jordbruksverket - J     Swedbank och Spar     Maps      Jordbruksverket - J     Maps      Jordbruksverket - J     Maps      Jordbruksverket - J     Jordbruksverket - J     Maps      Jordbruksverket - J     Jordbruksverket - Jordbruksverket - Jordbruksverket - Jordbruksverket - Jordbr | ← → C ☆ 🍙 secure.app.jordbruksverket.se/mg-local     | /index.html                                                         | ☆                    | 🕨 🗖 🌀 🗄 |
| e-tjänster<br>Välj språk: Svenska<br>Välj inloggningsmetod<br>Välj inloggningsmetod<br>BankID - På annan enhet                                                                                                    | 💡 Maps 🗢 Jordbruksverket - J 🔴 Swedbank och Spar 🧿 a | illabolag.se - Föret 秦 https://webbutiken 🕌 LUS frågor prioriteri 🤞 | 🗅 Leader Östra Skara |         |
| e-tjänster<br>Välj inloggningsmetod<br>BankID - På annan enhet<br>BankID - På denna enhet                                                                                                    | Jordbruks<br>verket                                  |                                                                     | Vālj språk: 🛛        | Svenska |
| Välj inloggningsmetod<br>BankID - På annan enhet                                                                                                    |                                                      | e-tjänster                                                          |                      |         |
| BankID - På annan enhet                                                                                                    | N                                                    | Välj inloggningsmetod                                               |                      |         |
| BankID - På denna enhet                                                                                                    |                                                      | BanklD - På annan enhet                                             |                      |         |
|                                                                                                    |                                                      | BankID - På denna enhet                                             |                      |         |
| Freja elD Plus                                                                                                    |                                                      | Freja elD Plus                                                      |                      |         |

https://hemsida.app.jordbruksverket.se/minasidor.4.5abb9acc11c89b20e9e8000420.html Ska du skriva en ansökan för en förening, kommun, Aktiebolag eller annan organisation väljer du alternativet En kund, mitt bolag eller någon annan. Tänk på att registrerad fullmakt måste finnas för att organisationen ska dyka upp. Fullmakts blankett finns via följande länk https://webbutiken.jordbruksverket.se/sv/artiklar/fullmakt-for-projektstod-foretagsstod-ochmiljoinvesteringar.html Fullmaktsblanketten skall postas till Jordbruksverket, det kan ta någon vecka innan den är registrerad. Ska du söka stöd som enskild firma väljer du Mig själv. Bekräfta genom att klicka på den blåa knappen Välj. 🔶 Mina sidor - Jordbruksverket × + ← → C ☆ hemsida.app.jordbruksverket.se/minasidor.4.5abb9acc11c89b20e9e8000420.html 12 🖈 🕈 🗖 🔕 💡 Maps 🗢 Jordbruksverket - J... 🧉 Swedbank och Spar... 🧿 allabolag.se - Föret... 🧅 https://webbutiken.... 🕎 LUS frågor prioriteri... 🜰 Leader Östra Skara... Här ser du aktuella ansökningar om stöd och kommunikation i dina stödärenden. Du ser ansökningar som du fortfarande kan ändra. Uppgifter om dina stöd och ersättningar som Jordbruksverket och länsstyrelsen handlägger i sitt äldre handläggningssystem, hittar du istället här. Det gäller jordbrukarstöd som du sökte till och med 2014 samt miljöersättning för hotade husdjursraser, ersättning för omställning till ekologisk produktion, nationellt stöd, övergångsstödet för kompensationsstödet och krisstöd på grund av torkan 2018. Vem vill du representera? O Mig själv En kund, mitt bolag eller någon annan Kundtjänst Övrigt Om Jordbruksverket Vi har öppet helgfria vardagar Alla fullmakter Sök... 8 Visa kunder där vald fullmakt sakn Jobba hos oss måndag-torsdag 8.00-16.30 Prenumerera fredag 8 00-16 00 Namn Org.nr/personnr Giltigt t.o.m Leader Nordvästra Skaraborg Kurser och seminarie 8024980354 00 **C** 0771-223 223 tillsvidare Författningar Remisser och yttranden Leader Östra Skaraborg Ll 8024979141 00 tillsvidare Om webbplatsen Skicka e-post 1 Behandling av personuppgifter Statistik

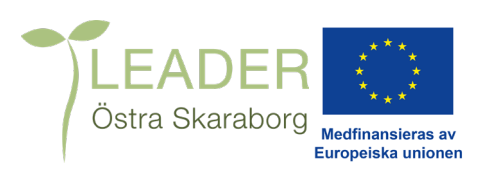

| https://hemsida.app.jordbruksverket.se/minasidor.4.5abb9acc11c89b20e9e8000420.html?url=-<br>50770112%2Fminsid%2FvaljKund.faces&sv.url=12.53b38d2214cffd741969bcea<br>Väljs E-tjänster inom Mina sidor |                                                                                                    |   |  |  |  |  |
|----------------------------------------------------------------------------------------------------|----------------------------------------------------------------------------------------------------|---|--|--|--|--|
| 🔶 Mina sidor - Jordbruksverket 🗙 🚽                                                                                                    | - · · · · · · · · · · · · · · · · · · ·                                                                                                    | × |  |  |  |  |
| $\leftarrow \rightarrow \mathbf{C} \triangleq \text{https://hemsida}$                                                                                                    | .app.jordbruksverket.se/minasidor.4.5abb9acc11c89b20e9e8000420.html?url=-50770112%2Fminsid%2FvaliKund.faces&sv.url=1 1 🖄 🖈 🔲 🔕                                                                                                   | - |  |  |  |  |
| 💡 Maps 🗢 Jordbruksverket - J 🛖 Sw                                                                                                    | edbank och Spar 🧿 allabolag.se - Föret 羮 https://webbutiken 😺 LUS frågor prioriteri 🌰 Leader Östra Skara                                                                                                    |   |  |  |  |  |
| Jordbruks<br>verket                                                                                                    | ▲ Mina sidor                                                                                                    |   |  |  |  |  |
| <u>Mina sidor</u>                                                                                                    | Version: 3.4.0<br>Inloggad som Saga Cinder   <b>Logga ut</b><br>Mina sidor för Leader Östra Skaraborg LLU   Vaxla kund                                                                                                    |   |  |  |  |  |
| Mina sidor 🗸 🗸 🗸                                                                                                    | MINA SIDOR                                                                                                    |   |  |  |  |  |
| Sällskapsdjur<br>Min verksamhet →                                                                                                    | Välkommen till Mina sidor!                                                                                                    |   |  |  |  |  |
| Utbetalningar och<br>avräkningar<br>Årsbesked                                                                                                    | Vill du registrera din katt eller se din katt i registret?<br>Du registrerar din katt i vår e-tjänst. Där kan du också se dina registrerade katter.                                                                              |   |  |  |  |  |
| Kunduppgifter                                                                                                    | E-tjänst: Kattregistrete                                                                                                    |   |  |  |  |  |
| Fullmakter ><br>E-tjänster inom Mina ><br>sidor                                                                                                    | Om du vill se eller ändra uppgifterna om dig själv gör du det på Mina sidor under Kunduppgifter.<br><b>Har vi rätt uppgifter om dig?</b><br>För att vi ska kunna nå dig är det viktigt att vi har dina senaste kontaktuppgifter. |   |  |  |  |  |
|                                                                                                    | <ul> <li>Du som är kund hos oss kan själv uppdatera dina uppgifter på sidan Kunduppgifter</li> </ul>                                                                                                    |   |  |  |  |  |
|                                                                                                    | • Du som har en hund registrerad ändrar dina kunduppgifter i Hundregistreta                                                                                                    |   |  |  |  |  |

https://hemsida.app.jordbruksverket.se/amnesomraden/minasidor/etjansterinomminasidor.4.67e8 43d911ff9f551db80009733.html Välj Projekt, investeringsstöd och företagsstöd i listan till vänster. < E-tjänster inom Mina sidor - Jord 🗙 🕂 🗧 🔶 C 🏠 hemsida.app.jordbruksverket.se/amnesomraden/minasidor/etjansterinomminasidor.4.67e843d911ff9f551db80009733.html 🖄 🖈 🗖 🔞 የ Maps 🜲 Jordbruksverket - J... 🧉 Swedbank och Spar... 📀 allabolag.se - Föret... 📚 https://webbutiken.... 🕎 US frågor prioriteri... 🜰 Leader Östra Skara... Version: 3.4.0 Inloggad som Saga Cinder | **Logga ut** Mina sidor för Leader Östra Skaraborg LLU | Växla kund Mina sidor > E-tiänster inom Mina sidor MINA SIDOR Ġ Mina sidor Välkommen till e-tjänster inom Mina sidor I menyn hittar du e-tjänster för dig som har verksamhet på landsbygden. SAM Internet CDB Internet Registrera anläggning för djur och avelsmaterial samt registrera hästar Hundregistret Får- och geträkning Flytt av får, getter och grisar Projektstöd, investeringsstöd och företagsstöd Anmäl och ändra foderanläggning Föra över stödrätter Så här använder vi dina personuppgifter

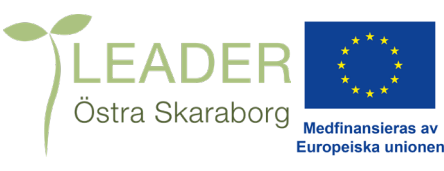

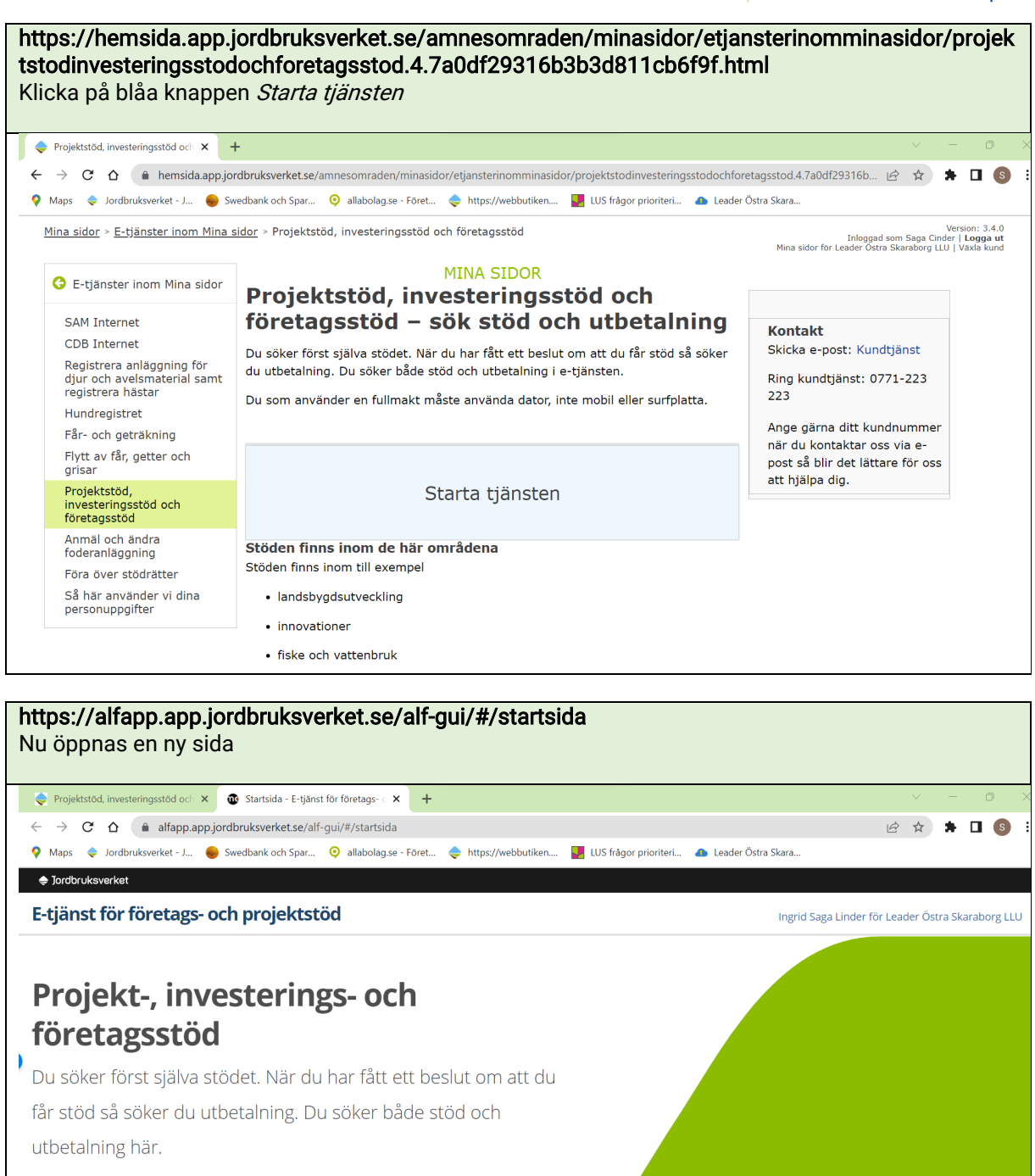

Stöden finns inom till exempel

- landsbygdsutveckling
- innovationer
- fiske och vattenbruk
- leader

## Nästa steg

När du kommit in i e-tjänsten väljer du starta ansökan eller utbetalning beroende på ditt ärende. Ska du starta en ansökan kan du gå vidare till nästa mall som heter Guide och frågor e-tjänsten 2023–2027. Som finns på vår hemsida under fliken *Ansökan om projekt* och *Dokument för nedladdning.* 

 $\mathbf{1}$